# Cuenta personal

Si el administrador de su biblioteca lo permite, puede configurar una cuenta personal en el *host de* EBSCO, *EBSCO Discovery Service* y una serie de interfaces de investigación únicas de EBSCO, como *el Centro de referencia literaria*, el *Centro de referencia de historia* y el *Centro de referencia de ciencia*.

Siempre que inicie sesión en cualquiera de estas interfaces, podrá guardar resultados de búsqueda, enlaces persistentes a búsquedas, alertas de búsqueda, alertas de revistas y páginas web en su carpeta de *host* personal de My EBSCO. (Para obtener más información sobre las carpetas personales, <u>haga clic aquí</u>).

Configurar una cuenta personal

### Para configurar una cuenta personal:

- 1. Haga clic en Iniciar sesión en la barra de herramientas superior de la pantalla.
- 2. En la pantalla de inicio de sesión, haga clic en el enlace Crear uno ahora .

| <b>EBSCO</b> host                     |
|---------------------------------------|
| Sign In                               |
| Username/Email                        |
| Password Show                         |
| Forgot your Password?                 |
| Sign In                               |
| Don't have an accourt? Create one now |

3. La pantalla Crear Cuenta aparece. Complete los campos en la pantalla Crear cuenta.

Cuando crea una nueva cuenta de carpeta de *host de* Mi EBSCO, o está actualizando la contraseña existente para su cuenta, debe crear una contraseña segura.

Cuando comience a ingresar un nuevo valor en el campo de la contraseña, el indicador de fuerza reflejará qué tan fuerte es su contraseña usando tanto el color como el valor de fuerza ( $\mathbf{X}$  roja = débil versus marca de verificación verde = fuerte).

Cuando su contraseña cumple con los requisitos, el indicador muestra que su contraseña es segura y puede volver a escribir la contraseña en el siguiente campo para confirmarla.

Ayuda de EBSCO

| First Name                                                                                                    | Last Name |        |
|----------------------------------------------------------------------------------------------------|-----------|--------|
| Demonstration                                                                                                    | Customer  |        |
| Email                                                                                                    |           |        |
| name@address.edu                                                                                                    |           |        |
| Confirm Email address                                                                                                    |           |        |
| name@address.edu                                                                                                    |           |        |
| Username                                                                                                    |           |        |
| Username<br>demonstrationuser                                                                                                    |           | œ Shơi |
| Username<br>demonstrationuser<br>Create a Password                                                                                                 |           | œ Shou |
| Username<br>demonstrationuser<br>Create a Password<br>•••••••<br>• 1 number<br>• 1 special character<br>• 6 character minimum                      |           | ⊕ Sho  |
| Username<br>demonstrationuser<br>Create a Password<br>••••••••<br>• 1 number<br>• 1 special character<br>• 6 character minimum<br>Confirm Password |           | ⊛ Sho  |

4. Marque la casilla para aceptar la política de uso y retención de datos personales de EBSCO.

Puede leer la política de Retención y Uso de Datos Personales haciendo clic en el **enlace**. Si opta por no aceptar la política, no podrá continuar creando una cuenta.

| _ | Yes. I consent to the collection of this personalized data, and I<br>understand the processing of my personal data is covered under my<br>institution's contract with EBSCO. |  |  |
|---|----------------------------------------------------------------------------------------------------|--|--|
|   | ▷ Personal Data Retention and Usage                                                                                                    |  |  |
|   | Continue                                                                                                    |  |  |

- 5. Cuando haya terminado de completar su información, haga clic en Continuar.
- 6. Si su información fue aceptada, aparece un mensaje que confirma que se ha creado su cuenta. Para iniciar sesión en su cuenta, haga clic en el enlace Haga clic aquí y proporcione sus credenciales de inicio de sesión. Debe anotar el nombre de usuario y la contraseña que creó para poder iniciar sesión en una sesión futura.

Nota : Al iniciar sesión en el *host de* Mi ESBSCO con sus credenciales, ingrese el **nombre de usuario** que creó o su **dirección de correo electrónico** si optó por usarlo como su nombre de usuario.

Si olvidó su contraseña, consulte Restablecimiento de su contraseña en la siguiente sección de esta página.

Restablecimiento de su contraseña

#### Para restablecer su contraseña:

1. Haga clic en Iniciar sesión en la barra de herramientas superior de la pantalla.

2. En la pantalla de inicio de sesión, haga clic en ¿Olvidó su contraseña? Aparece la pantalla Restablecer contraseña.

| Sign In<br>Username/Email |      |
|---------------------------|------|
| Password                  | Show |
| Forgot your Password?     |      |
| Sign In                   |      |

- 3. En el campo Correo electrónico o nombre de usuario :
  - Si creó un nombre de usuario : ingrese el nombre de usuario y haga clic en Restablecer .
  - Si usó su **dirección de correo electrónico** como su nombre de usuario: Ingrese su dirección de correo electrónico y haga clic en **Restablecer**.
- 4. Responda la pregunta secreta y haga clic en Continuar.
- 5. Cree una nueva contraseña segura y haga clic en Continuar.
- 6. Haga clic en el enlace Iniciar sesión para iniciar sesión en su cuenta de carpeta de host de Mi EBSCO.

Actualización de su cuenta de host My EBSCO

## Para actualizar su cuenta de host My EBSCO

- 1. Inicie sesión en su carpeta de *host* personal de My EBSCO haciendo clic en **Iniciar sesión** en la barra de herramientas en la parte superior de la pantalla de la interfaz.
- 2. Haga clic en el enlace Actualizar mi cuenta que se encuentra en la barra de herramientas personalizada en la parte superior de la pantalla.

|            |                                                       |                             |                     | Update My Acco | ount Not Demonstration | ? Sign in here. |
|------------|-------------------------------------------------------|-----------------------------|---------------------|----------------|------------------------|-----------------|
| New Search | Publications Subject Terms Cited References More -    |                             | 🕹 Sign Out 🗎 Folder | • Preferences  | Languages + 💿          | Help Exit       |
|            | Searching: Academic Search Premier   Choose Databases |                             |                     |                | Demonstration          | Customer        |
| EBSCOhost  |                                                       | Select a Field (optional) * | Search              |                |                        |                 |
|            | AND -                                                 | Select a Field (optional) * | Clear               |                |                        |                 |
|            | AND •                                                 | Select a Field (optional) * |                     |                |                        |                 |
|            | Basic Search Advanced Search Search History           |                             |                     |                |                        |                 |

Se abre una pantalla de inicio de sesión en una nueva ventana o pestaña del navegador.

- 3. Vuelva a ingresar la información de inicio de sesión de su carpeta personal para confirmar su identidad y haga clic en **Iniciar sesión**.
- 4. Haga clic en el botón **Editar** para obtener la información que le gustaría actualizar, como cambiar su dirección de correo electrónico. Ingrese la información actualizada y haga clic en **Guardar**.

Nota : no puede cambiar su nombre de usuario.

5. Cierre la ventana o pestaña Actualizar mi cuenta cuando haya terminado de actualizar su información.

#### Solicitar información personal / Eliminar su cuenta

Desde la pantalla Retención y uso de datos personales del *host de* My EBSCO, puede solicitar un informe de sus datos personales recopilados en los últimos doce meses, así como eliminar sus datos, lo que también elimina su cuenta.

## Para acceder a la pantalla Retención y uso de datos personales:

- 1. Inicie sesión en su cuenta de host My EBSCO.
- 2. Haga clic en el enlace Actualizar mi cuenta en la barra de herramientas superior.
- 3. Vuelva a ingresar la información de inicio de sesión de su carpeta personal para confirmar su identidad y haga clic en **Iniciar sesión**.
- 4. Haga clic en el enlace Retención y uso de datos personales en la parte inferior de la pantalla.

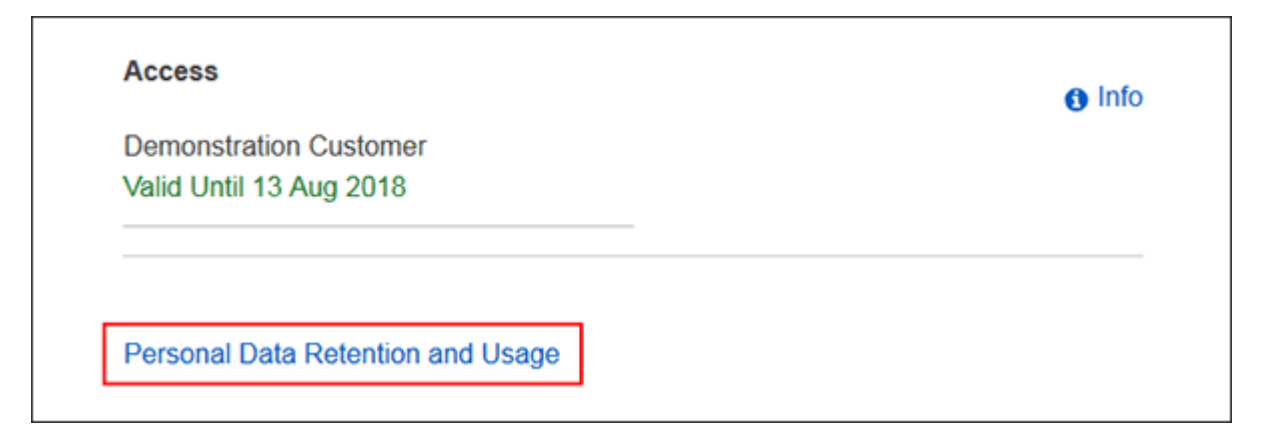

## Desde la pantalla Retención y uso de datos personales, puede:

- Revise la política de uso y retención de datos personales de EBSCO y cómo se relaciona con sus datos personales.
- Solicite un informe de sus datos personales recopilados en los últimos 12 meses haciendo clic en el botón Solicitar informe .

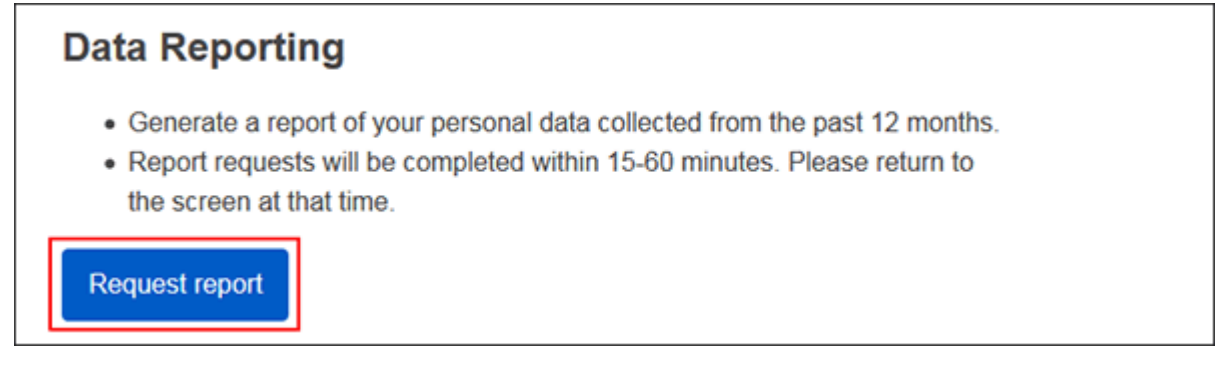

**Nota** : Los informes tardan entre 15 y 60 minutos en generarse y están disponibles en esta pantalla cuando están listos.

• Elimine permanentemente sus datos y elimine su cuenta de *host* My EBSCO haciendo clic en el botón **Eliminar mis datos** y luego confirmando que desea eliminar su cuenta.

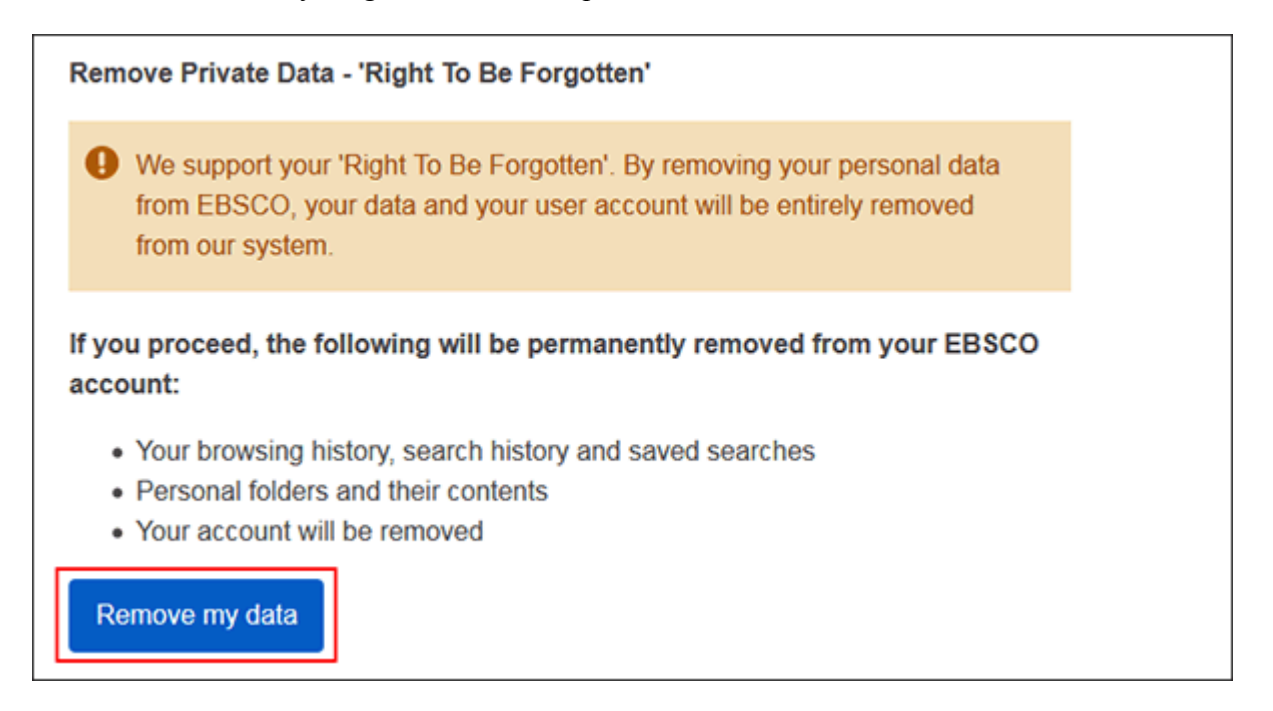

Tenga en cuenta que lo siguiente se elimina de forma permanente y no se puede recuperar después de hacer clic en **Eliminar mi cuenta** :

- Su historial de navegación, historial de búsqueda y búsquedas guardadas
- Carpetas personales y su contenido
- Su cuenta será eliminada

Después de que su cuenta y sus datos personales hayan sido eliminados de EBSCO, puede configurar una nueva cuenta en cualquier momento utilizando la misma dirección de correo electrónico que utilizó anteriormente.

## Notas:

- Cuando configura una cuenta personal, le pedimos su nombre, dirección de correo electrónico, un nombre de inicio de sesión único, contraseña y validación de contraseña. Esta información solo se utiliza para identificarle al iniciar sesión, de modo que nadie más vea ni utilice sus búsquedas. No compartimos esta información.
- Al configurar una cuenta personal en las interfaces del Centro de referencia de punto de atención de EBSCO (*Centro de referencia de enfermería*, *Centro de referencia de educación del paciente*, *Centro de*

#### Ayuda de EBSCO

*referencia de rehabilitación* ), la pantalla se verá ligeramente diferente a las capturas de pantalla de ejemplo a continuación. Sin embargo, los pasos para crear una cuenta son los mismos.

- Los elementos de su carpeta personal se descartarán automáticamente si no ha iniciado sesión en la carpeta durante un período de 18 meses. La excepción a esta política es Page Composer. Las páginas web que crea en Page Composer y guarda en su carpeta personal se guardan indefinidamente.
- Debido a la política de privacidad de EBSCO, no podemos obtener ni proporcionar información de identificación de usuario y contraseña. Si ha creado varias cuentas asociadas con una dirección de correo electrónico, es posible que vea un error al usar la herramienta de búsqueda de ID de usuario y contraseña proporcionada a nuestros clientes que dice "Lo sentimos, varios usuarios han proporcionado la misma información personal que la suya. Nosotros no puede recuperar su nombre de usuario automáticamente ". En este caso, le recomendamos que cree una nueva cuenta. Debe asociar estos nuevos inicios de sesión con una dirección de correo electrónico diferente para que pueda utilizar nuestra herramienta de búsqueda.

" Atrás